# DagangNet Xchange

## Introduction to CUSCAR

Version: 1.0 Page: 1 of 3

#### How To View Reports – Generating Reports

CUSCAR allows users to generate relevant reports pertaining to B/L details, as well as the messages resulting from the processing of each B/L. This Visual Guide briefly details the steps behind the generation of those reports.

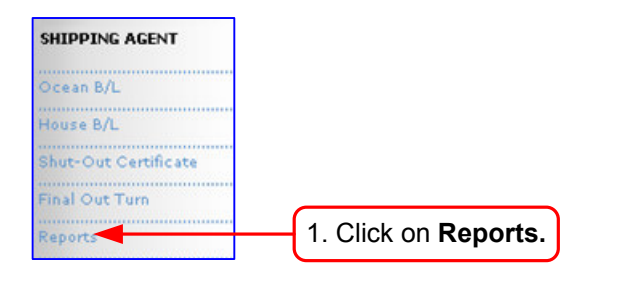

|           |                            | ç            | 2. There are generated. The     | a num<br>y will b | ber of<br>e brief<br>pag | reports<br>ly expl<br>es. | s ty<br>ain                                                                  | pes tł<br>ed in                                                                              | nat ca<br>the fo                                                                                                    | n be<br>llowing                                                                                       |                                                                                    |                                                   |             |
|-----------|----------------------------|--------------|---------------------------------|-------------------|--------------------------|---------------------------|------------------------------------------------------------------------------|----------------------------------------------------------------------------------------------|----------------------------------------------------------------------------------------------------|----------------------------------------------------------------------------------------------------|------------------------------------------------------------------------------------|---------------------------------------------------|-------------|
| Rep<br>In | orts<br>ward Ocean Bill of | Lading Respo | nse Status                      |                   | Rep                      | ort Type:<br>Displa       | Inwa<br>Outw<br>Inwa<br>Tran<br>Outw<br>Inwa<br>Tran<br>Outw<br>Inwa<br>Tran | ard Ocea<br>ard Ocea<br>shipmer<br>vard Hous<br>ord Hous<br>shipmer<br>vard Manif<br>shipmer | n Bill of<br>an Bill of<br>n Bill of<br>nt Ocean<br>ise Bill of<br>e Bill of<br>e Bill of<br>nt House<br>ifest<br>fest<br>nt Manife | Lading Res<br><b>f Lading Re</b><br>Lading Res<br>Bill of Ladi<br>f Lading Res<br>Bill of Ladi<br>est | ponse Stat<br>sponse Stat<br>ponse Stat<br>ng Respon:<br>sponse Stat<br>ng Respon: | us<br>tus<br>se Status<br>rtus<br>us<br>se Status | н<br>Н<br>Л |
| No        | User Job Number            | Ocean B/L    | House B/L                       | SCN               | Vessel ID                | ¥essel Na                 | me                                                                           | ¥oyage                                                                                       | Туре                                                                                                    | Submitted<br>Date                                                                                     | Response<br>Date                                                                   | Status                                            | 0           |
| 1.        | 7100HBLAPR40               | OBL0602-1    | HBL123                          | 065001            | 9MGF8                    | Noble St                  | ar                                                                           | vov                                                                                          | Inward                                                                                                    | 16/05/06<br>19:36                                                                                     | n/a                                                                                | Submitted                                         | <b>D</b>    |
| 2.        | JOBIN1                     | OBL1         | n/a                             | 065001            | *0101                    | X-PRESS                   | xxx                                                                          | IN001                                                                                        | Inward                                                                                                    | 16/05/06<br>19:51                                                                                     | 17/05/06<br>16:30                                                                  | Approved                                          | þ           |
| з.        | 8100HBLMAY04               | OBLMAY09     | HBL0000000001                   | X2B1              | 00184                    | ORANGE<br>BREEZE          | :                                                                            | 22-<br>2006                                                                                  | Inward                                                                                                    | 17/05/06<br>15:37                                                                                     | n/a                                                                                | Submitted                                         | D           |
| 4.        | 8100HBLMAY04               | OBLMAY09     | HBL00000002                     | X2B1              | 00184                    | ORANGE                    | :                                                                            | 22-<br>2006                                                                                  | Inward                                                                                                    | 17/05/06<br>15:37                                                                                     | n/a                                                                                | Submitted                                         |             |
| 5.        | 8100HBLMAY04               | OBLMAY09     | HBL00000003                     | X2B1              | 00184                    | ORANGE<br>BREEZE          | :                                                                            | 22-<br>2006                                                                                  | Inward                                                                                                    | 17/05/06<br>15:37                                                                                     | n/a                                                                                | Submitted                                         |             |
| 6.        | 81000BLMAY09               | OBLNO00000   | )01 n/a                         | X2B1              | 00184                    | ORANGE                    | :                                                                            | 22-<br>2006                                                                                  | Inward                                                                                                    | 17/05/06<br>15:38                                                                                     | n/a                                                                                | Submitted                                         |             |
| 7.        | 136T6334563                | 2352525      | n/a                             | X2B1              | 00184                    | ORANGE                    |                                                                              | 22-<br>2006                                                                                  | Inward                                                                                                    | 18/05/06<br>15:57                                                                                     | n/a                                                                                | Submitted                                         |             |
|           |                            |              | 3. To generat<br>included by ti | e a a r<br>icking | eport, their ch          | first se<br>neckbo        |                                                                              | t the e<br>s and                                                                             | entrie<br>then                                                                                                    | s to be<br>select                                                                                     |                                                                                    | Page                                              |             |

**Summary** to begin printing a a table with all the selected entries.

# DagangNet Xchange

### Introduction to CUSCAR

### How To View Reports – Sample Reports

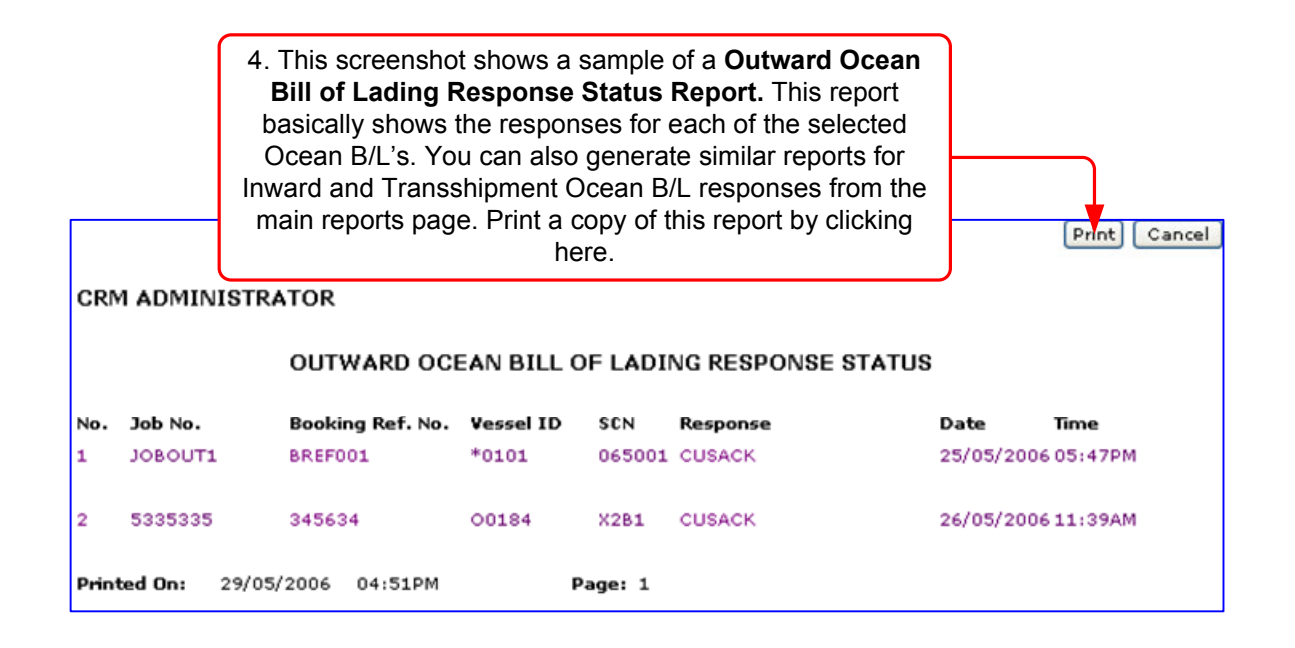

| CRN                                         | 1 ADMIN          | L<br>sh<br>Tra |                                     | Print Cancel |        |                  |      |      |
|---------------------------------------------|------------------|----------------|-------------------------------------|--------------|--------|------------------|------|------|
| INWARD HOUSE BILL OF LADING RESPONSE STATUS |                  |                |                                     |              |        |                  |      |      |
| No.                                         | Job No.          |                | House BL                            | Vessel ID    | SCN    | Response         | Date | Time |
| 1                                           | TRX:<br>7100HBLA | K4<br>APR40    | Ocean BL OBL0602-1<br>HBL123        | 9MGF8        | 065001 | Pending Approval |      |      |
| 2                                           | 7100HBLA         | APR40          | HBL123                              | 9MGF8        | 065001 | EMSACK           |      |      |
| 1                                           | TRX:<br>8100HBLM | K4<br>MAY04    | Ocean BL OBLMAY09<br>HBL00000000001 | 00184        | X281   | EMSACK           |      |      |
| Print                                       | ted On:          | 29/05          | i/2006 05:03PM                      |              | Page : | 1                |      |      |

## DagangNet Xchange

Introduction to CUSCAR

### How To View Reports – Sample Reports

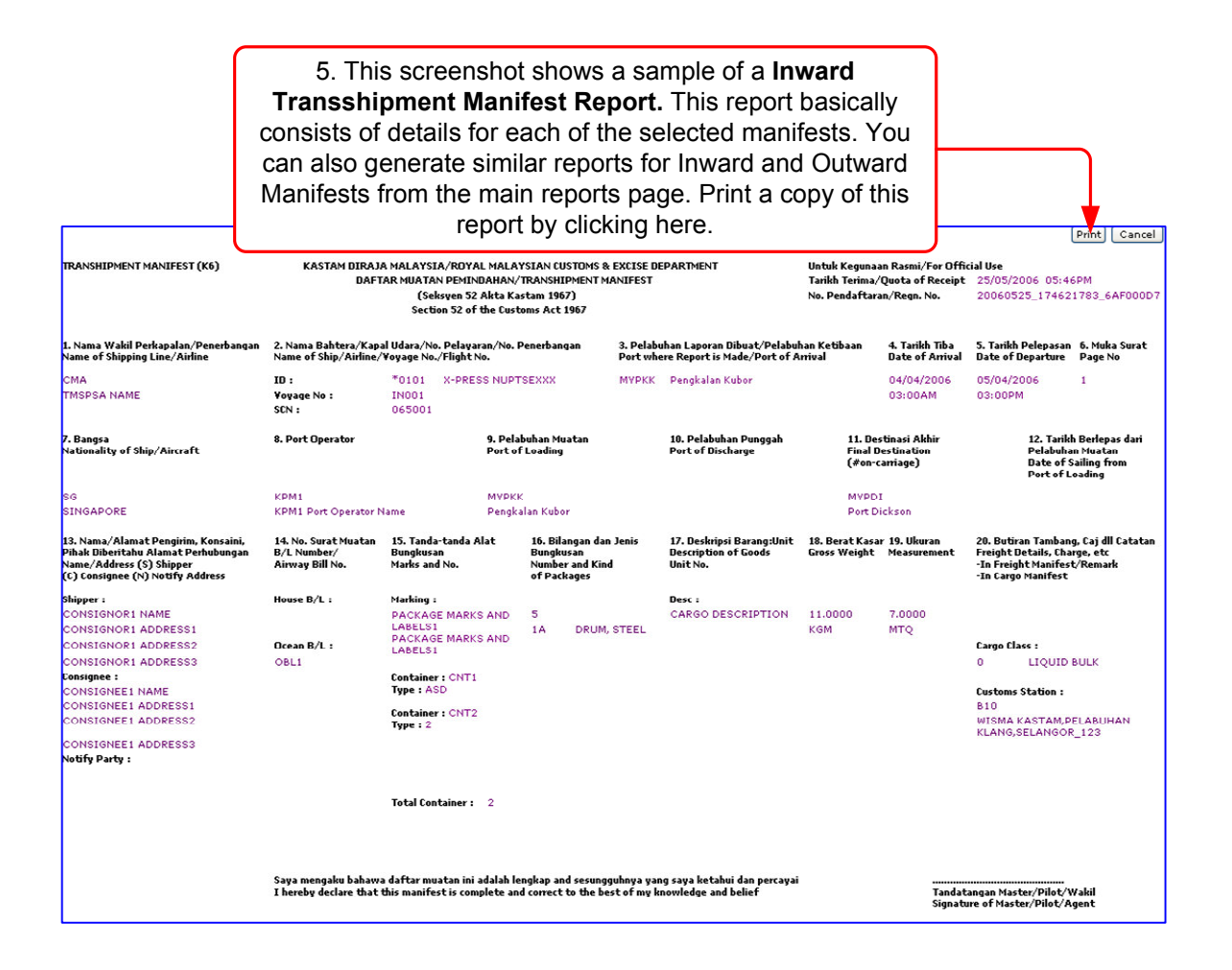